#### 48-749 Parametric Modeling Lecture 7

Carnegie Mellon University School of Architecture

## Lecture 7

- Summary of course
- Exporting Revit Database
- Curtain Wall System Rectangular
  - Customizing panels for doors and windows
- Curtain Wall System Pattern based

# Summary BIM in general

- Big BIM process
  - What BIM is
  - What BIM is not
- Little bims
  - Various tools (Revit, ArchiCAD, Bentley, Digital Project)
  - Capabilities
  - Limitations
- Interoperability
  - File formats (Proprietary, XML, IFC)

# Summary – Revit as a bim software

- Revit vs CAD
- Fundamental modeling in RevitQuantifying and calculating from materials/objects and families by adding parameters and using schedules
- Explored lighting and design options
- Explored energy analysis with Green Building Studio
- Customizing Families by adding parameters
- Nesting Families and sharing parameters
- Customizing Curtain wall families

#### Revit extensions-Dot Net Application (Automating LEED Evaluations)

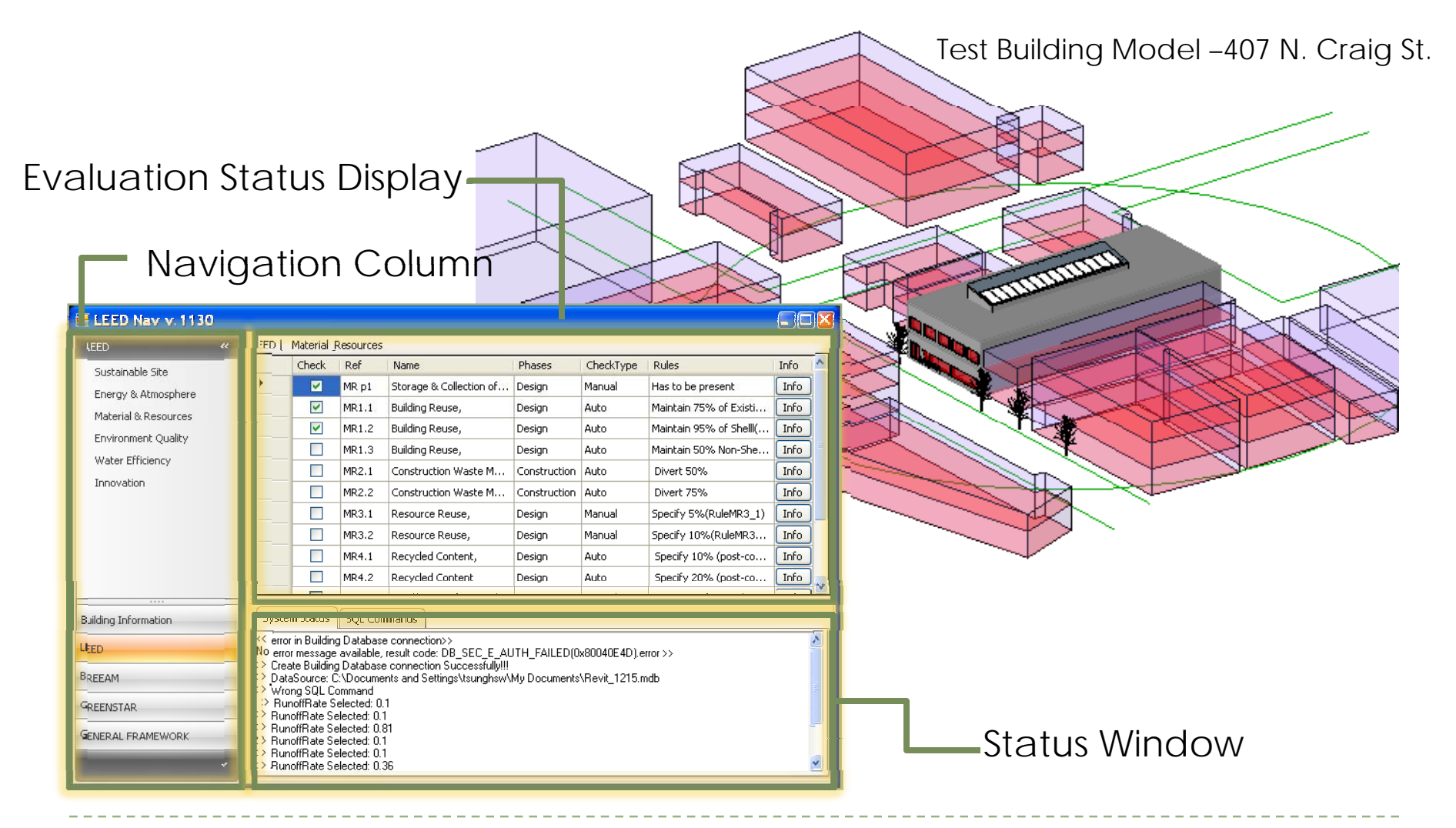

#### Revit database export

- Revit can export to an Open Database Connectivity(ODBC)
- It creates tables for the following:
  - Model Objects: Types and Instances
  - Levels and Rooms: Instances only
  - Key Schedules
  - Assembly Codes: A single table containing assembly code data for the entire project

- ODBC is a general export tool that works in conjunction with many software drivers. Revit Architecture has been tested with the following ODBC drivers:
- Microsoft® Access
- Microsoft® Excel
  - An ODBC export to Excel creates one table per worksheet.
  - You can export to an Excel file only once. Multiple exports to Excel are not supported.
- Microsoft® SQL Server

- In Revit Architecture, open the project to export.
- Click Export ODBC Database.

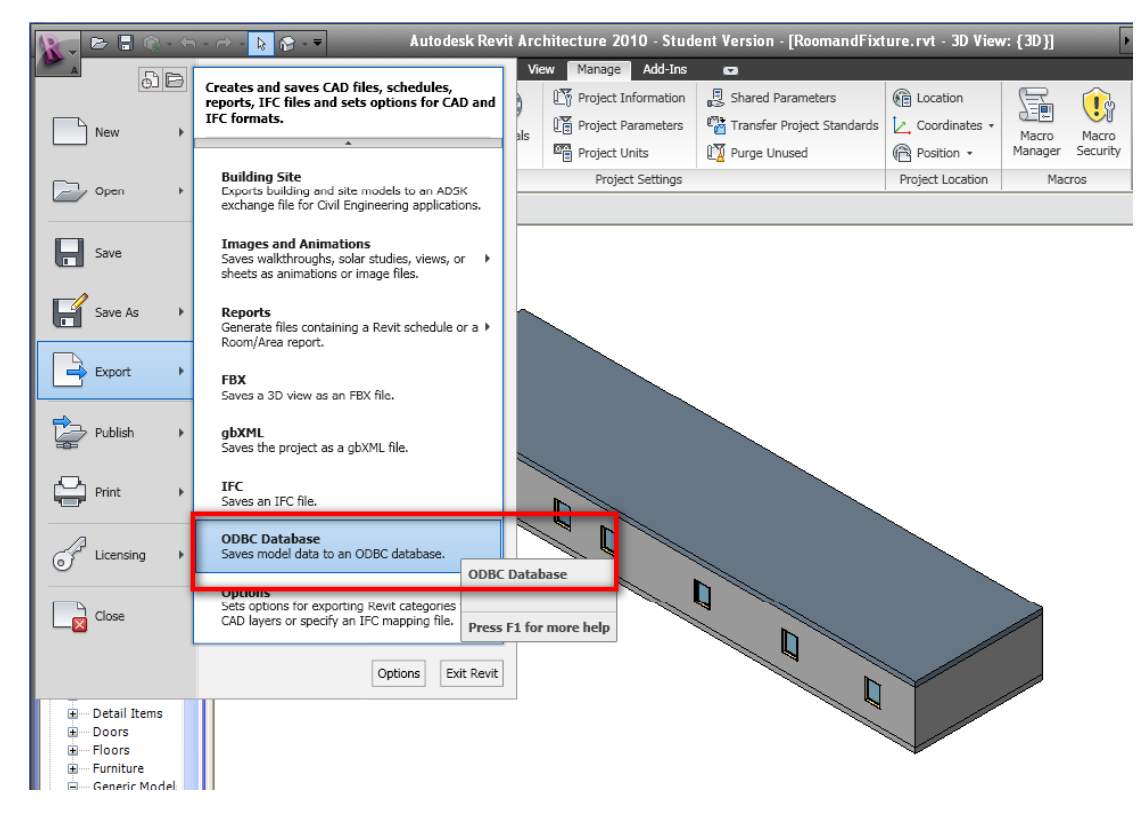

Click New to create a new Data Source Name (DSN).

|                                     | Manage Add-Ins        | 0                          |                         |                |
|-------------------------------------|-----------------------|----------------------------|-------------------------|----------------|
| ile Data Source Machine Data Source | Y Project Information | Shared Parameters          | E Location              |                |
| Look in: Data Sources 🗸 💽           | Project Parameters    | Transfer Project Standards | Coordinates •           | Macro Mac      |
|                                     | Project Units         | Purge Unused               | Position •              | Manager Secur  |
|                                     | Project Settings      |                            | Project Location        | Macros         |
| DSN Name: New                       |                       | Select a driver for whic   | ch you want to set up a | a data source. |

- In the Create New Data Source dialog, do the following:
  - Enter a DSN name, or navigate to the target folder and specify a file name. Click Next.

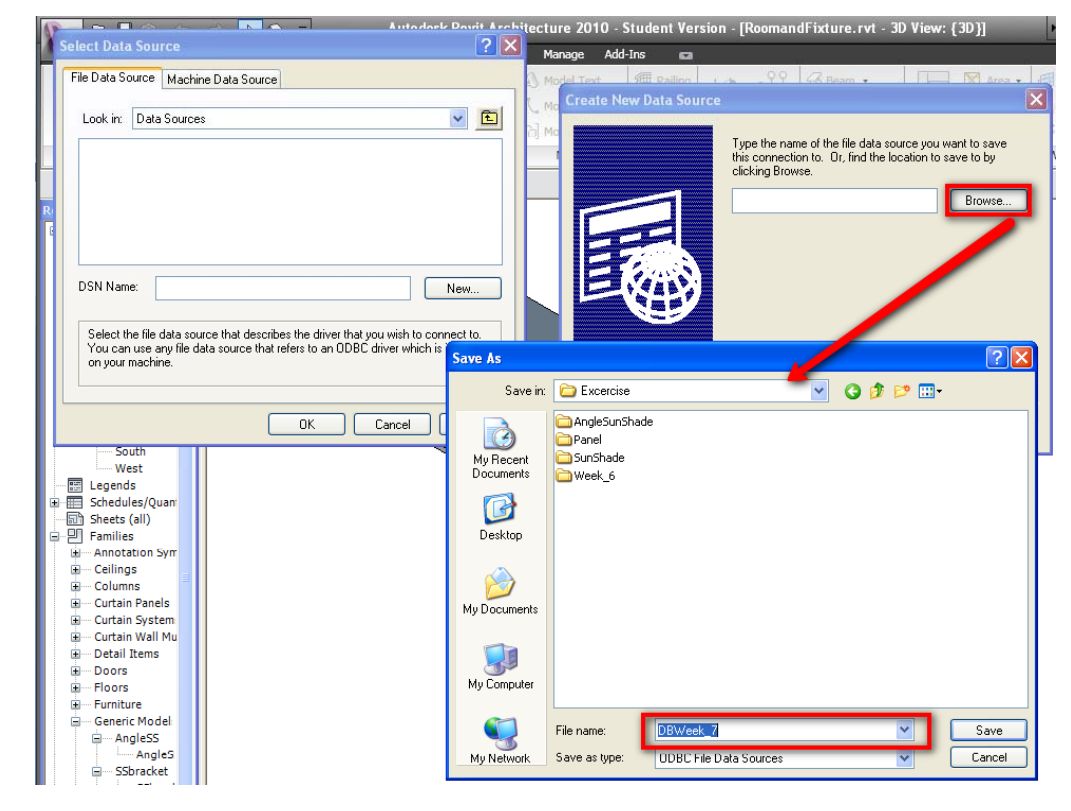

Create the database file. Depending on the driver selected, a dialog displays. Use the dialog to specify the database to use or to create a new one. For example:

| Create New Data Source |                                                                                                    | ODBC Microsoft Access Setup                                                                    | ? 🗙                              |
|------------------------|----------------------------------------------------------------------------------------------------|------------------------------------------------------------------------------------------------|----------------------------------|
|                        | When you click Finish, you will create the data source<br>which you have just configured. The driver may prompt you<br>for more information.<br>File Data Source<br>Filename: C:\Documents and Settings\tbiswas\Deskto<br>Driver: Microsoft Access Driver (*.mdb, *.accdb) | Data Source Name: Description: Database Database: Select Create Repair Compact System Database | OK<br>Cancel<br>Help<br>Advanced |
|                        |                                                                                                    | None Database: Sustem Database                                                                 |                                  |
|                        | < Back Finish Cancel                                                                                                    |                                                                                                | Options>>                        |

| New Database  |                                                                                                    | (                                                                                           | ×                                                      |                      |                          |
|---------------|----------------------------------------------------------------------------------------------------|---------------------------------------------------------------------------------------------|--------------------------------------------------------|----------------------|--------------------------|
| Database Name | Directories:<br>c:\\bim\excercise<br>C:\\bim\excercise<br>C:\\<br>Documents and Settings<br>biswas<br>Desktop<br>BIM<br>Excercise<br>AngleSunShade<br>Panel<br>SunShade<br>Week_6 | OK<br>Cancel<br>Help<br>Format<br>Version 12.x<br>Version 4.x<br>Options<br>System Database | lccess Setup                                           | ? 🗙                  | Manane Add-Ins           |
|               | Drives:                                                                                                    | Data Source Name                                                                            |                                                        |                      | Model Text               |
| General       | 🖃 c: Preload 🔍                                                                                                    | Description:                                                                                |                                                        |                      | Model Line Ra            |
|               |                                                                                                    | Description.                                                                                |                                                        | Cancel               | Model Group + S          |
|               |                                                                                                    | ODBC Microsoft A                                                                            | ccess Setup                                            |                      |                          |
|               |                                                                                                    | Database                                                                                    | C:\Documents and Settings\tbiswas\Desktop\BIM\Ex<br>OK | cercise\Room_1.mdb v | vas successfully created |
|               |                                                                                                    | ● None<br>○ Database:                                                                       | System Database                                        | Options>>            |                          |

#### Revit database export

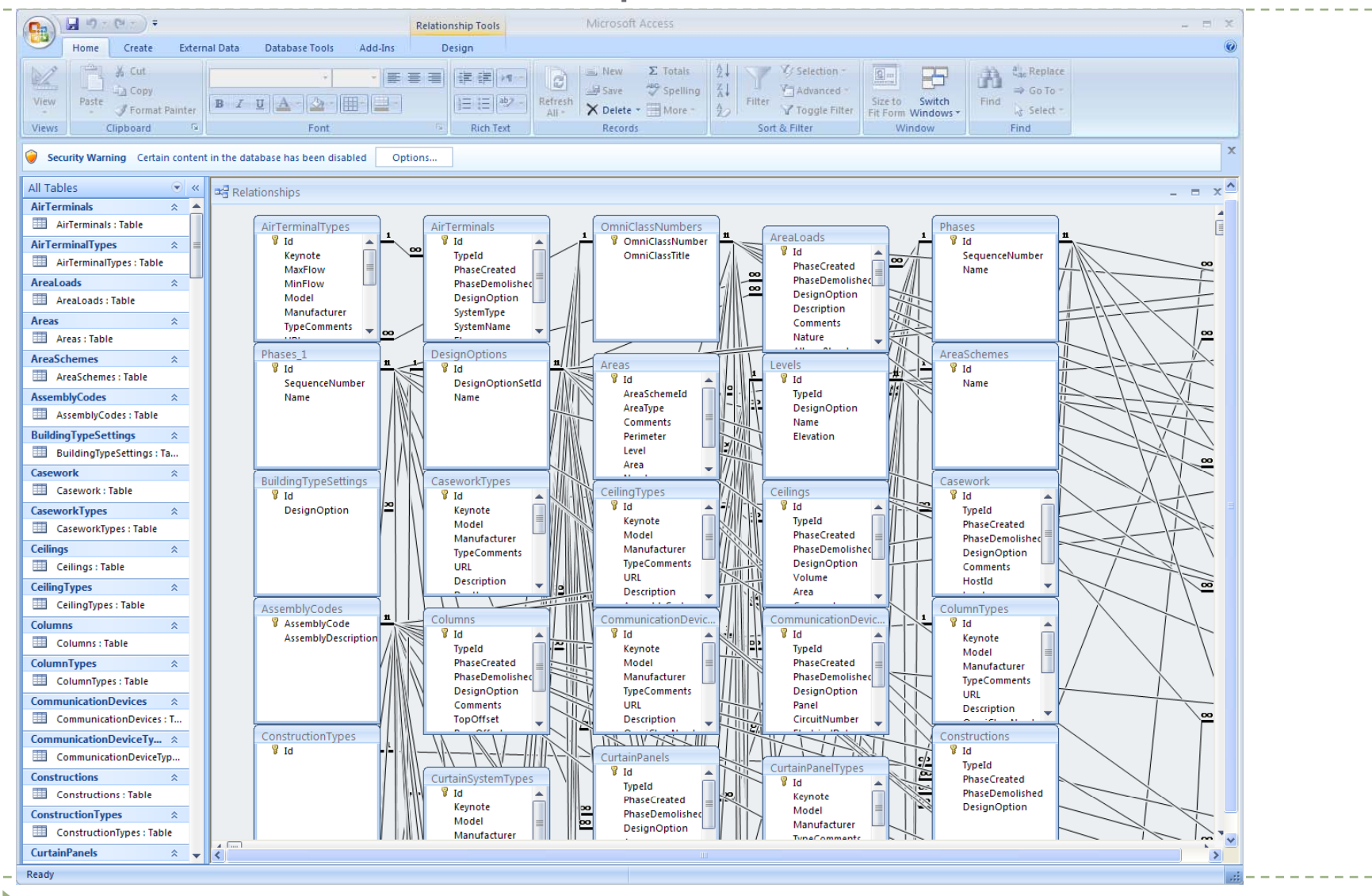

# Curtain wall door/window

- Option 1
  - Create curtain wall system
  - Select the panel and change with regular wall
  - Can insert door and window

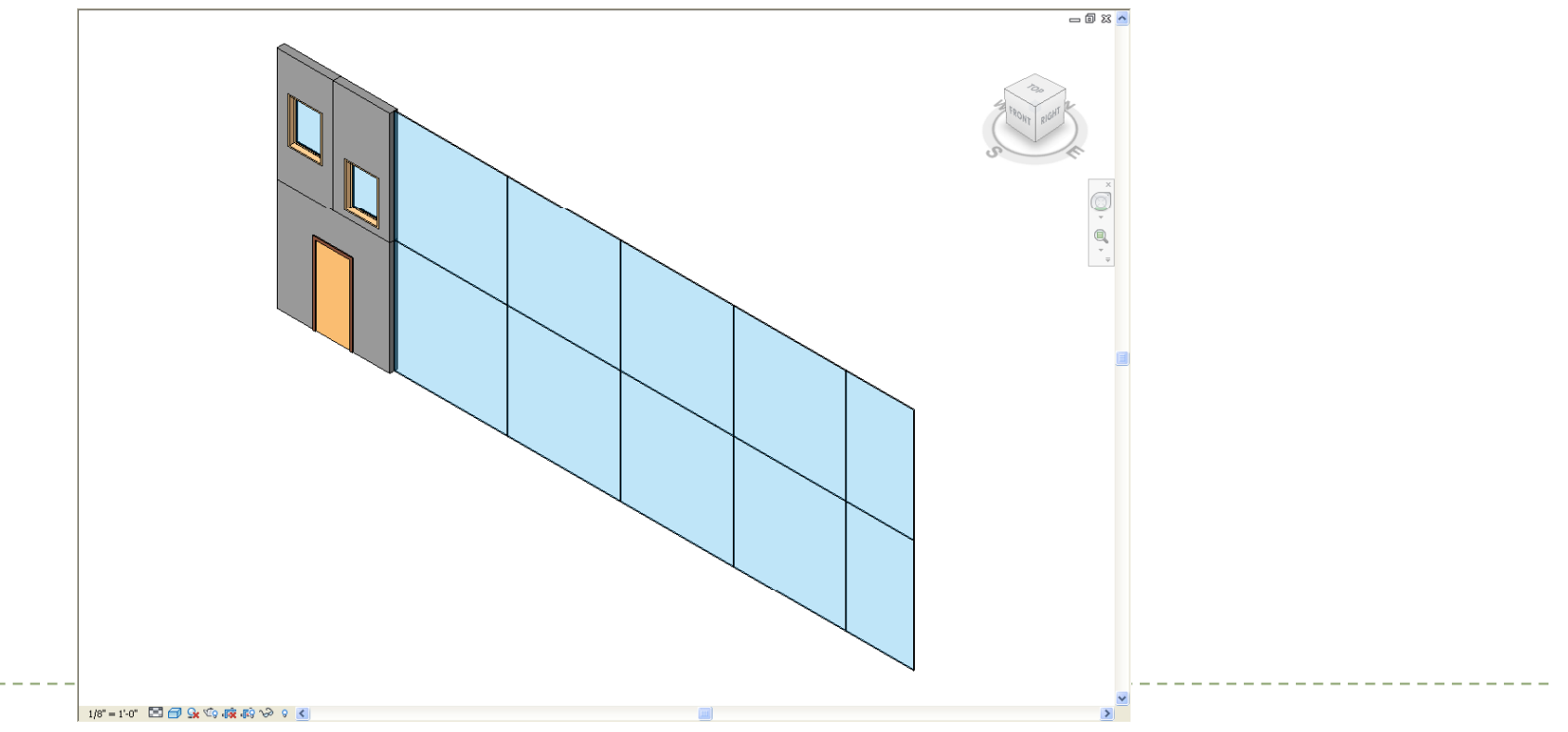

- Option 2
  - Use Storefront curtain wall system
  - Select Panel and unpin it

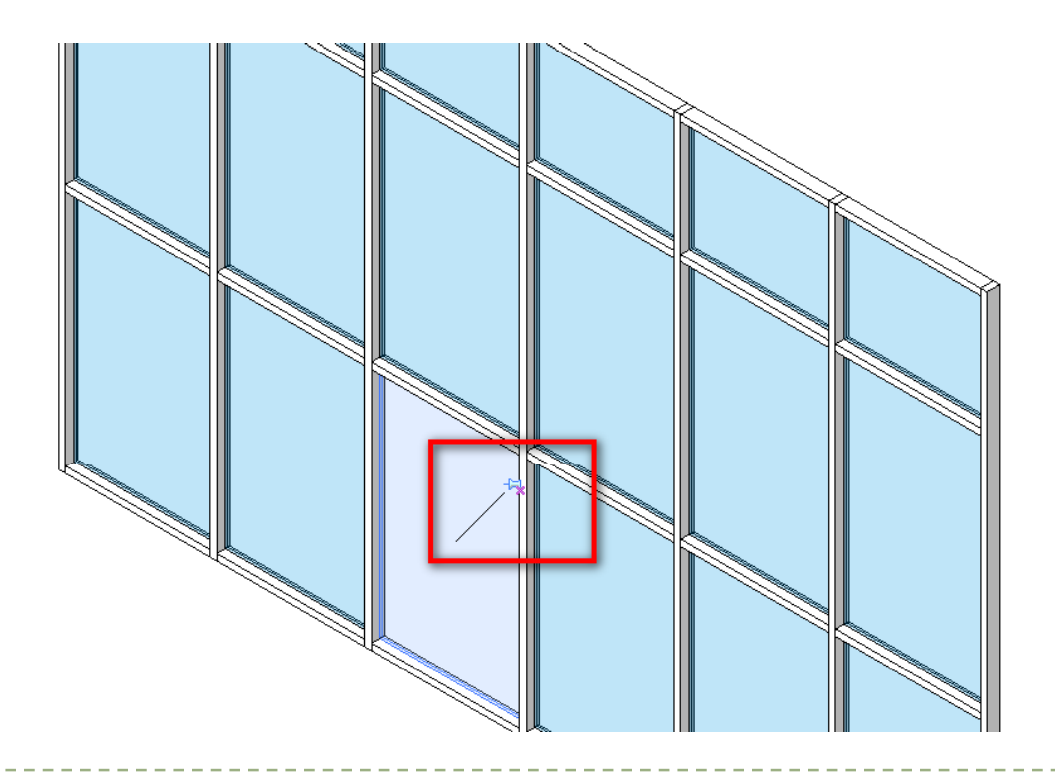

#### Download the curtain wall Store Front door family

| Loc           | ok in: | Doors                                 |               |              |                    | ~ | (+ 🗈 🗙 🖆 | ⊻iews |
|---------------|--------|---------------------------------------|---------------|--------------|--------------------|---|----------|-------|
|               | ^      | Name 🔺                                | Size          | Туре         | Date Modified      | ~ | Preview  |       |
| <b>3</b>      |        | Bifold-2 Panel.rfa                    | 220 KB        | Revit Family | 3/16/2009 10:37 PM |   |          |       |
| Computer      |        | Bifold-4 Panel.rfa                    | 244 KB        | Revit Family | 3/16/2009 10:37 PM |   |          |       |
|               |        | 🔊 Curtain Wall Dbl Glass.rfa          | 212 KB        | Revit Family | 3/16/2009 10:37 PM |   |          |       |
|               |        | Curtain Wall Sol Glassurfa            | 196 KB        | Revit Family | 3/16/2009 10:37 PM |   |          |       |
|               |        | 🔄 Curtain Wall-Store Front-Dbl.rfa    | 224 KB        | Revit Family | 3/16/2009 10:37 PM |   |          |       |
|               |        | Uouble-Hush.rra                       | 200 KB        | Revit Family | 3/16/2009 10:37 PM |   |          |       |
|               |        | 🔊 Double-Flush-Dbl Acting.rfa         | 204 KB        | Revit Family | 3/16/2009 10:37 PM |   |          |       |
|               |        | 🔊 Double-Glass 1.rfa                  | 212 KB        | Revit Family | 3/16/2009 10:37 PM |   |          |       |
|               |        | 🔊 Double-Glass 2.rfa                  | 252 KB        | Revit Family | 3/16/2009 10:37 PM |   |          |       |
|               |        | 🔊 Double-Panel 1.rfa                  | 220 KB        | Revit Family | 3/16/2009 10:37 PM |   |          |       |
|               |        | 🔊 Double-Panel 2.rfa                  | 228 KB        | Revit Family | 3/16/2009 10:37 PM |   |          |       |
|               |        | 🔊 Double-Uneven.rfa                   | 200 KB        | Revit Family | 3/16/2009 10:37 PM |   |          |       |
|               |        | 🔊 Opening-Cased.rfa                   | 196 KB        | Revit Family | 3/16/2009 10:37 PM |   |          |       |
| <u></u>       |        | 🔊 Opening-Elliptical Arch.rfa         | 188 KB        | Revit Family | 3/16/2009 10:37 PM |   |          |       |
| $\sim$        | _      | 🔊 Overhead-Rolling.rfa                | 192 KB        | Revit Family | 3/16/2009 10:37 PM |   |          |       |
|               | =      | 🔊 Overhead-Sectional.rfa              | 188 KB        | Revit Family | 3/16/2009 10:37 PM |   |          |       |
|               |        | 🔊 Sidelights 1.rfa                    | 212 KB        | Revit Family | 3/16/2009 10:37 PM |   |          |       |
|               |        | 🔊 Sidelights 2.rfa                    | 212 KB        | Revit Family | 3/16/2009 10:37 PM |   |          |       |
|               |        | 🔊 Single-Cold Room.rfa                | 200 KB        | Revit Family | 3/16/2009 10:37 PM |   |          |       |
|               |        | 🔊 Single-Decorative 2.rfa             | 220 KB        | Revit Family | 3/16/2009 10:37 PM |   |          |       |
| 0             |        | 🔊 Single-Flush Vision.rfa             | 200 KB        | Revit Family | 3/16/2009 10:37 PM |   |          |       |
|               |        | 🔊 Single-Flush.rfa                    | 196 KB        | Revit Family | 3/16/2009 10:37 PM |   |          |       |
|               |        | 🔊 Single-Flush-Dbl Acting.rfa         | 196 KB        | Revit Family | 3/16/2009 10:37 PM |   |          |       |
|               |        | 🔊 Single-Glass 1.rfa                  | 204 KB        | Revit Family | 3/16/2009 10:37 PM |   |          |       |
| 2             |        | 🔊 Single-Glass 2.rfa                  | 228 KB        | Revit Family | 3/16/2009 10:37 PM |   |          |       |
|               |        | 🔊 Single-Glass 3.rfa                  | 212 KB        | Revit Family | 3/16/2009 10:37 PM |   |          |       |
|               |        | 🔊 Single-Panel 1.rfa                  | 208 KB        | Revit Family | 3/16/2009 10:37 PM |   |          |       |
|               |        | 🔊 Single-Panel 2.rfa                  | 216 KB        | Revit Family | 3/16/2009 10:37 PM |   |          |       |
|               |        | 🔊 Single-Panel 3.rfa                  | 212 KB        | Revit Family | 3/16/2009 10:37 PM |   |          |       |
| and all title |        | 🔊 Single-Panel 4.rfa                  | 216 KB        | Revit Family | 3/16/2009 10:37 PM |   |          |       |
| erial LID     |        | Single-Raised Panel with Sideli       | 264 KB        | Revit Family | 3/16/2009 10:37 PM | ~ |          |       |
|               |        | File name: Curtain Wall-Store Fr      | ont-Dbl.rfa   |              |                    | ~ | ]        |       |
| erial Det     | ~      | Files of type: All Supported Files (* | .rfa, *.adsk) |              |                    | ~ |          |       |

#### Change Panel from glazing to type of door

| Family: System Fam      | ily: Curtain Wall 🔽 Load             |
|-------------------------|--------------------------------------|
| Type: Storefront        | ✓ Duplicate                          |
|                         | Rename                               |
| Type Parameters         |                                      |
| Parameter               | Value                                |
| Construction            | *                                    |
| Function                | Exterior                             |
| Automatically Embed     |                                      |
| Curtain Panel           | Curtain Wall-Store Front-Dbl : Store |
| Join Condition          | vertical Grid Continuous             |
| Vertical Grid Pattern   | *                                    |
| Layout                  | Maximum Spacing                      |
| Spacing                 | 5' 0"                                |
| Adjust for Mullion Size |                                      |
| Horizontal Grid Pattern | n 🕆                                  |
| Layout                  | Fixed Distance                       |
| Spacing                 | 8' 0"                                |
| Adjust for Mullion Size |                                      |
| Vertical Mullions       | \$                                   |
| Interior Type           | Rectangular Mullion : 2.5" x 5" rect |
| Border 1 Type           | Rectangular Mullion : 2.5" × 5" rect |
| Border 2 Type           | Rectangular Mullion : 2.5" x 5" rect |
| Horizontal Mullions     | \$                                   |
| Interior Type           | Rectangular Mullion : 2.5" × 5" rect |
| Border 1 Type           | Rectangular Mullion : 2.5" × 5" rect |
| Border 2 Type           | Rectangular Mullion : 2,5" x 5" rect |
| Identity Data           | * *                                  |
| ,                       |                                      |

#### Click Apply and door is loaded

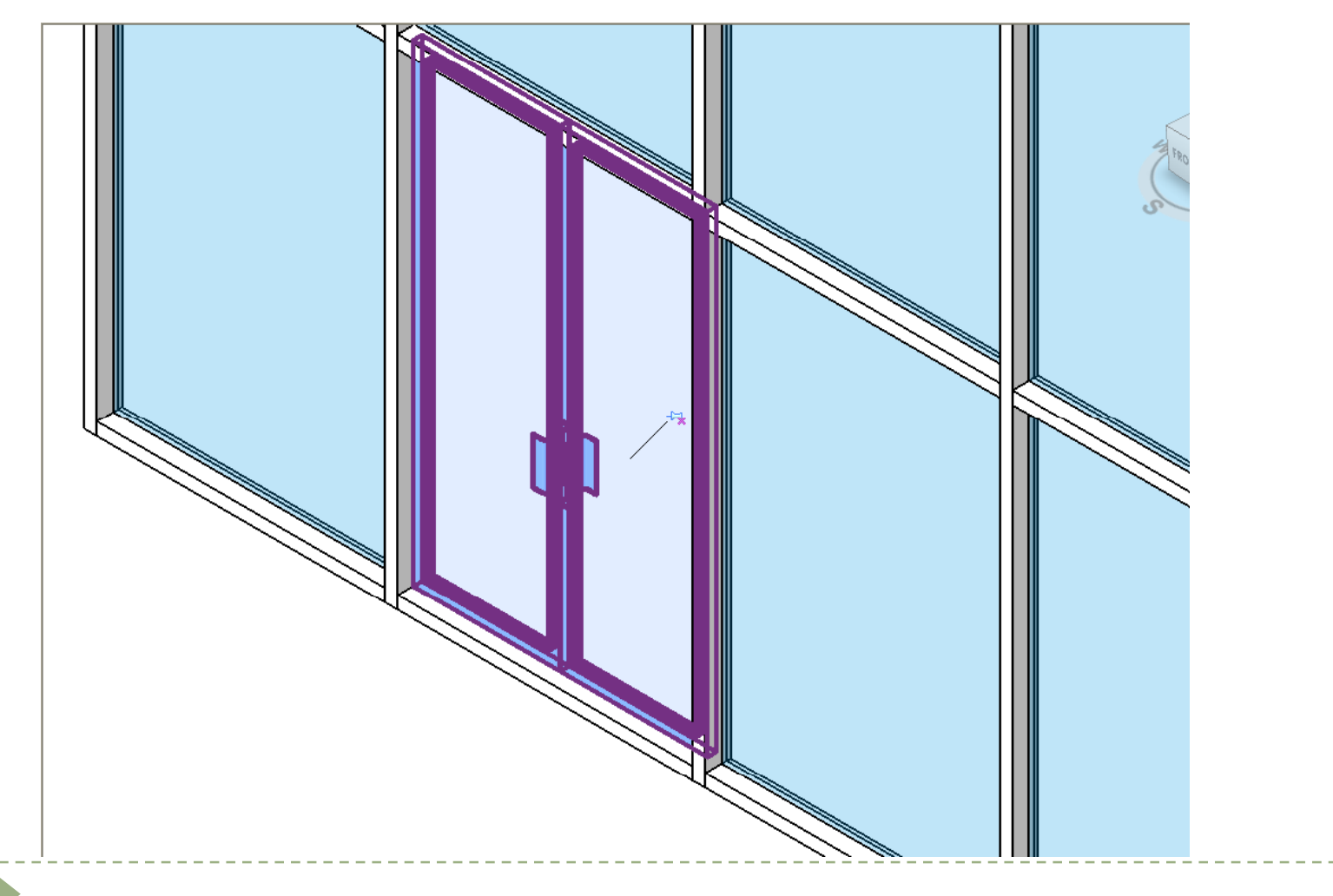

Select and unpin the bottom mullion and delete

The door will adjust to it

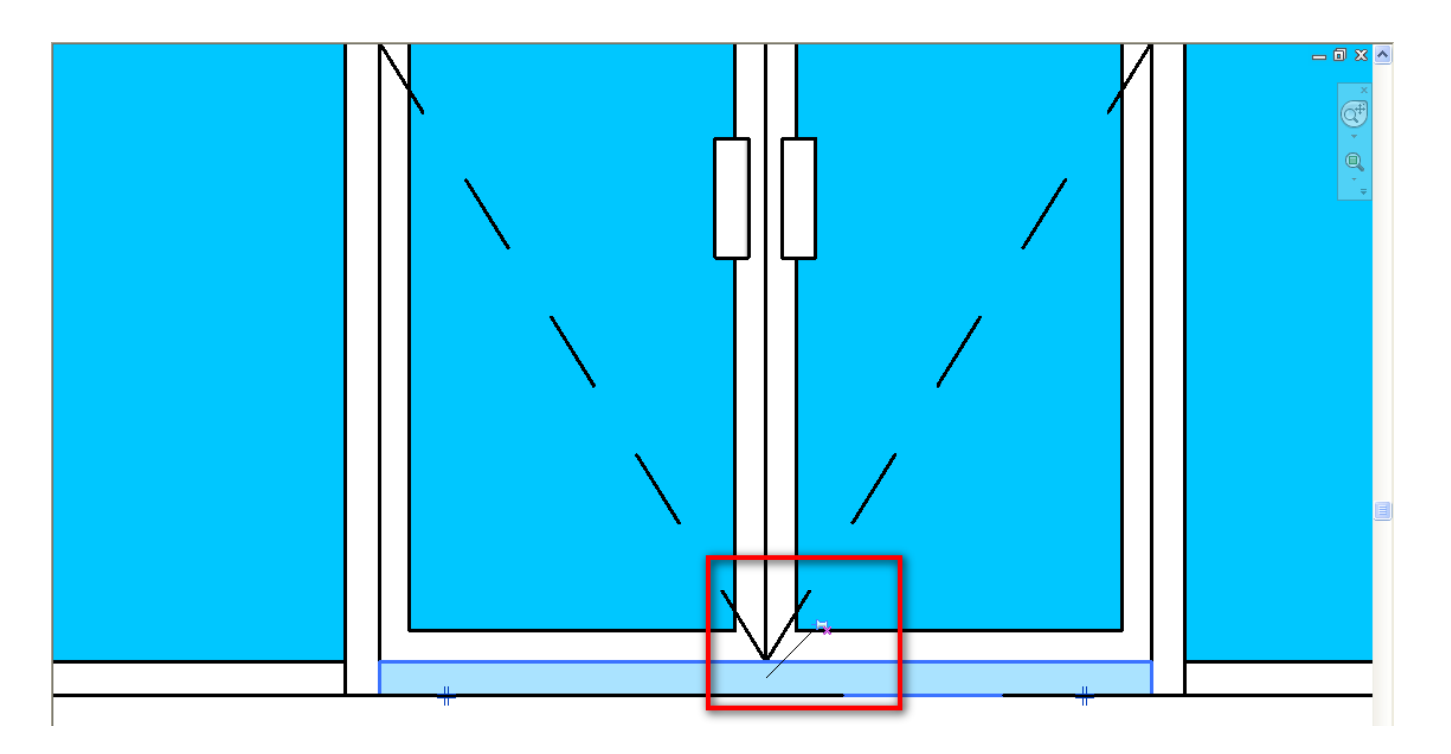

- Option 3
- Customizing your own curtain door panel
- Parameters are limited

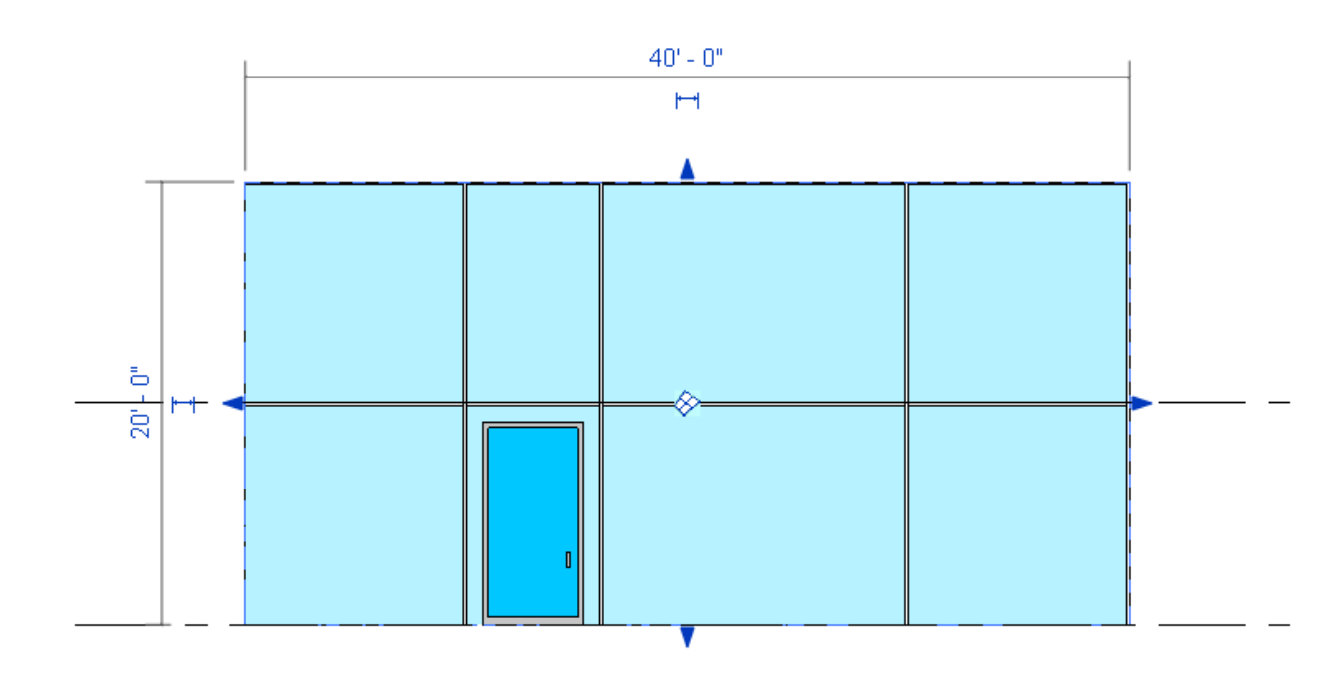

- Option 3
- Customizing your own curtain window panel

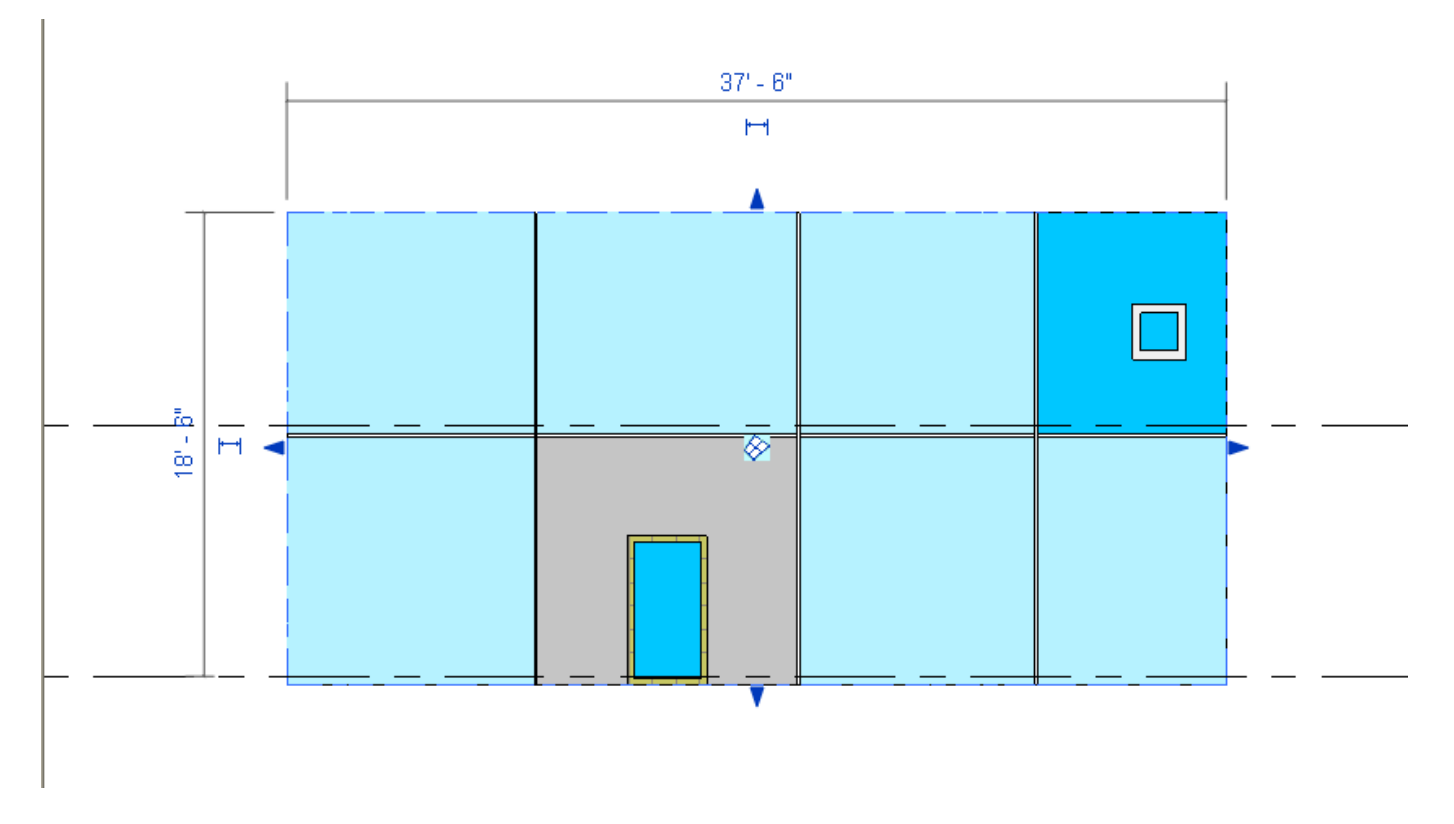

#### Pattern-Based Curtain Panel

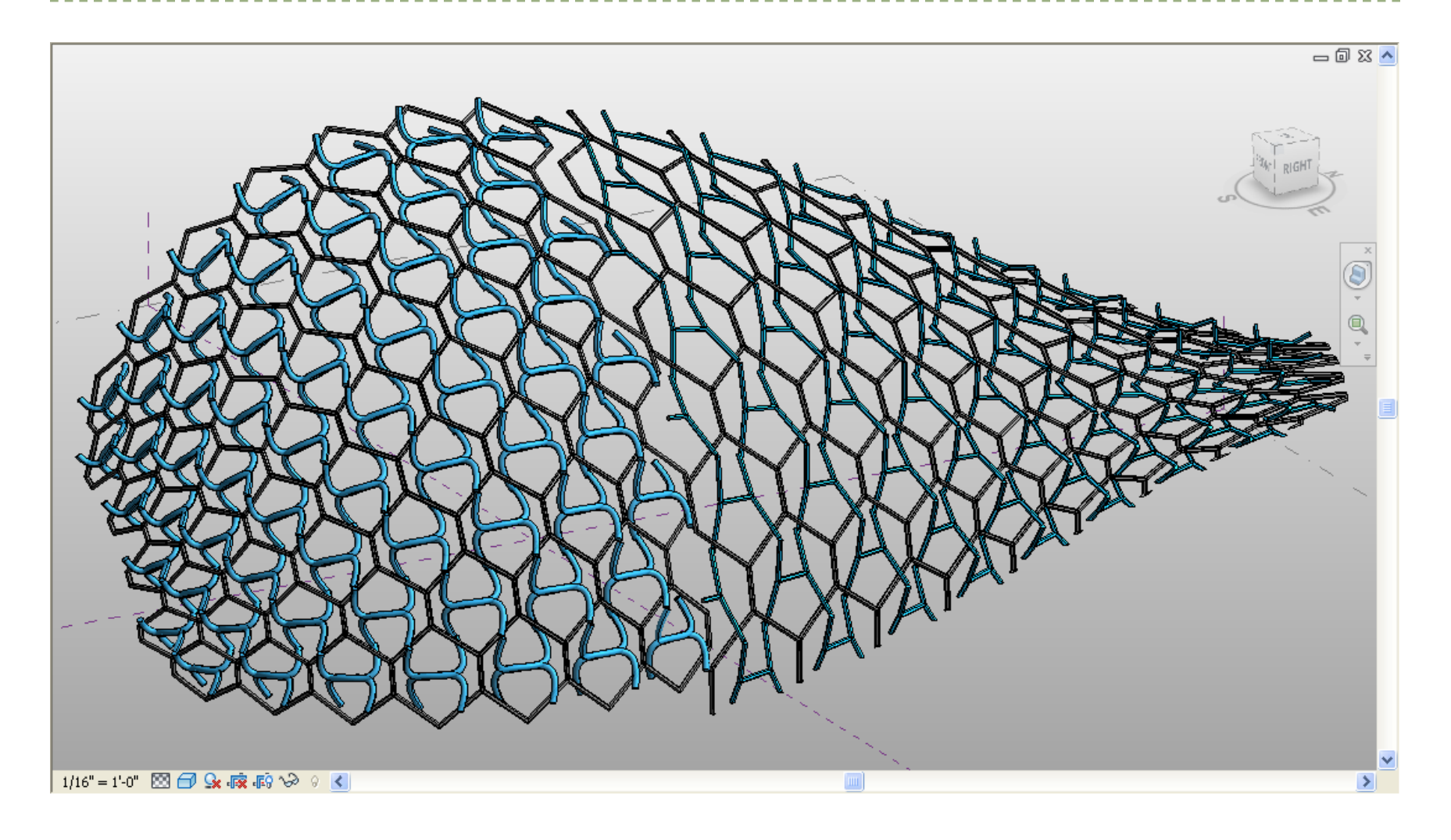

#### Pattern-Based Curtain Panel

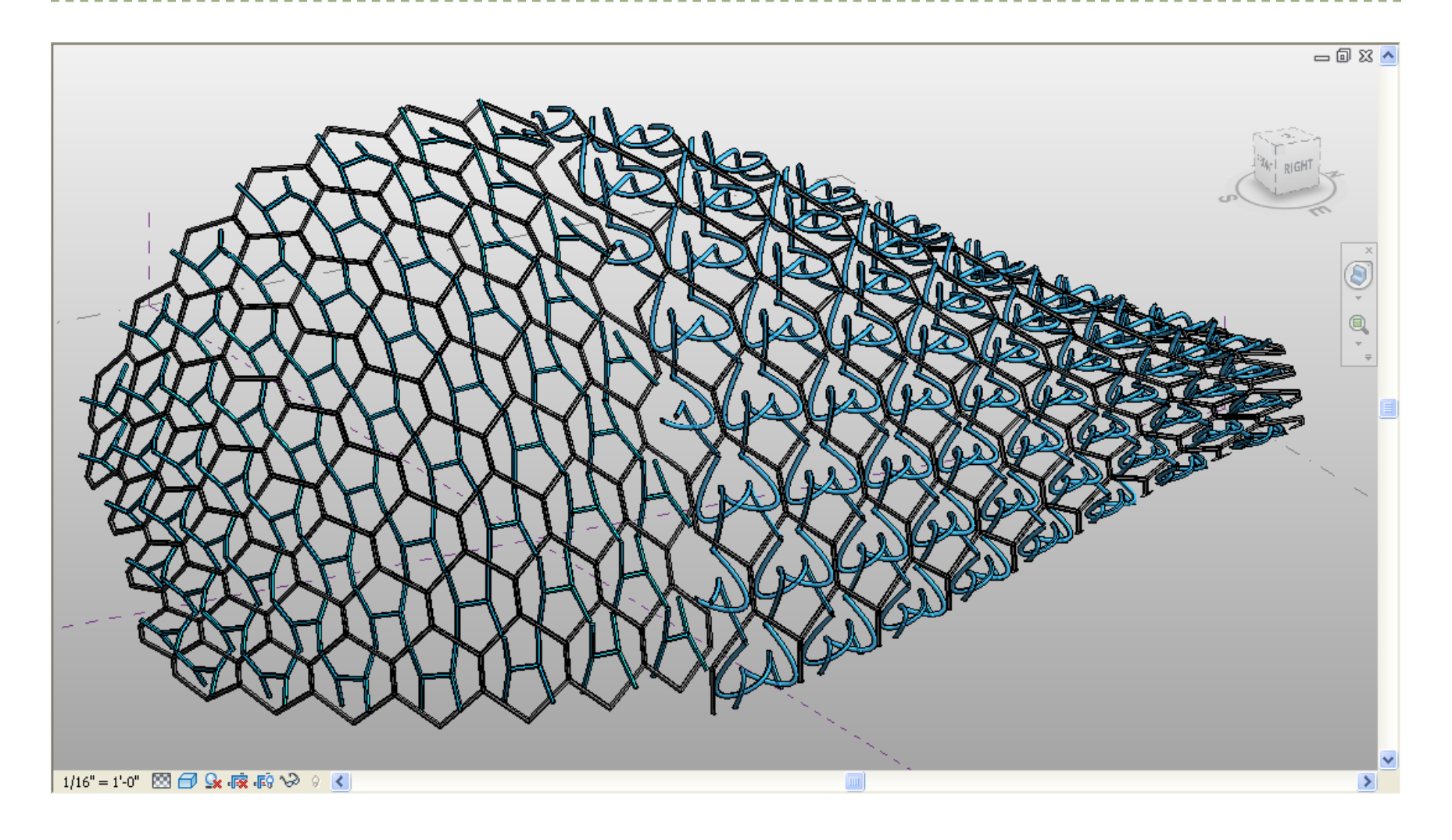

## Pattern-Based Curtain Panel (01)

Step 1. Start from a hexagon pattern grid.

Step 2. Set up proper reference points and lines.

Step 3. Create the the geometry by "Create Form". In Revit, "Create Form" try to search the best match function for the currently selected elements, lines.

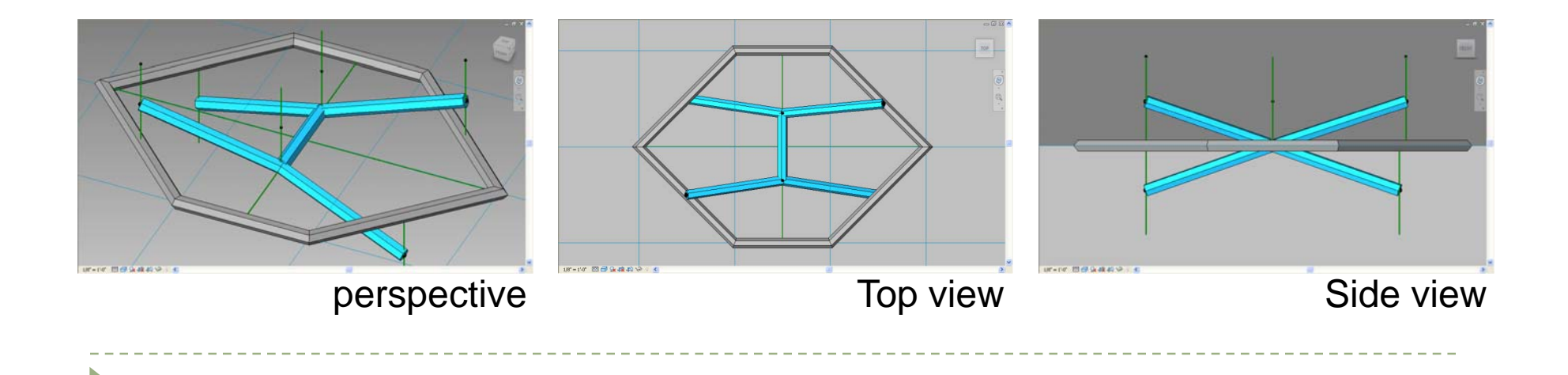

## Pattern-Based Curtain Panel (02)

Step 1. Start from a hexagon pattern grid.

Step 2. Set up proper reference points and lines.

Step 3. Create the the geometry by "Create Form". In Revit, "Create Form" try to search the best match function for the currently selected elements, lines.

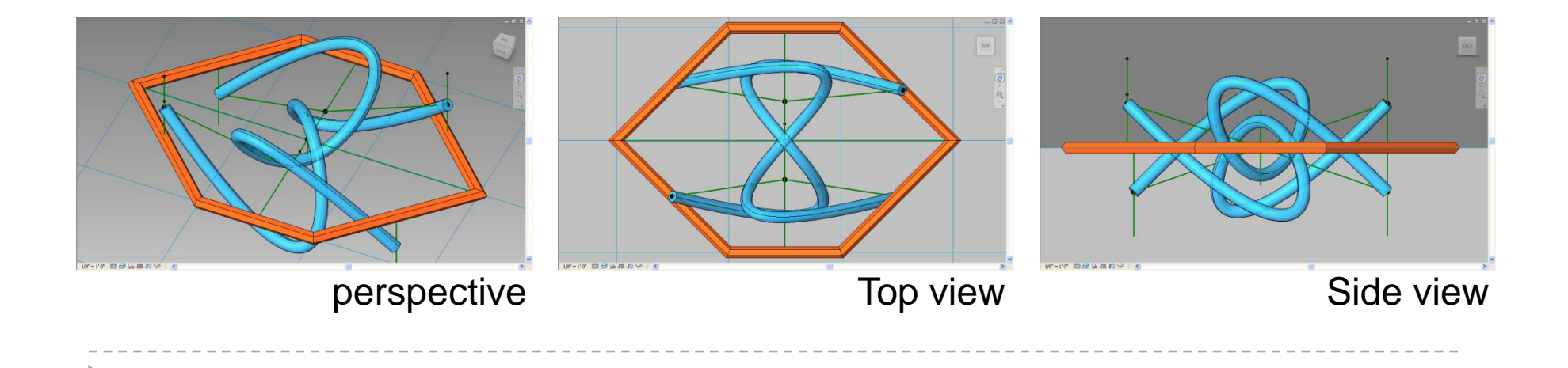